# Ingresar a Mi Sii Servicio de Impuestos Internos Mi Sii Servicios online ▼ Ayuda Contacto ▼

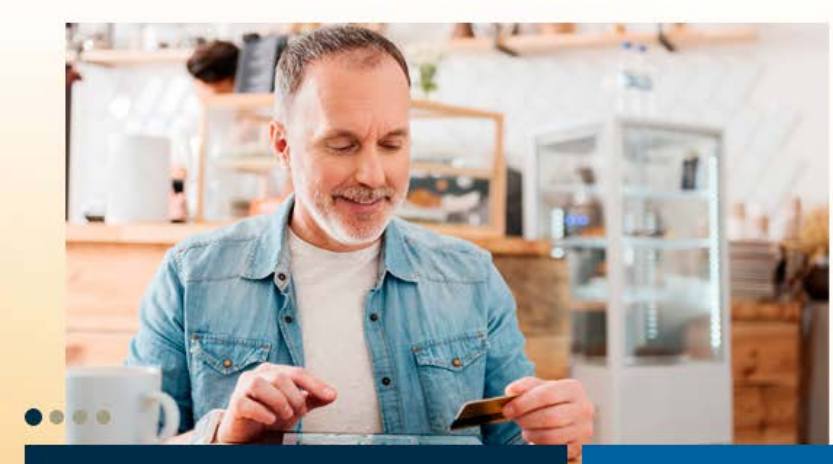

#### Trámites destacados del mes

Declaraciones mensuales (F29 y F50) Declaraciones juradas de Renta Emitir Factura electrónica y DTE Cesión de documentos electrónicos Emitir Boleta de honorarios electrónica

# Estamos evolucionando contigo

## Nuestro antiguo sitio cumplió su ciclo

Desde el martes 14 de marzo, SII.cl será tu único punto de acceso a nuestros servicios electrónicos.

Conoce más 🕨

#### Atención en Unidad de Maipú

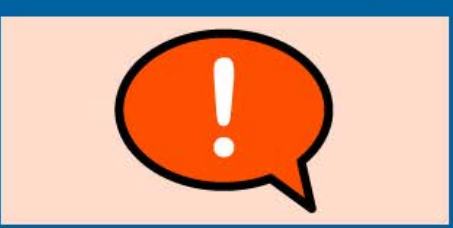

Infórmate sobre los trámites disponibles

#### Ayuda

Formularios Preguntas frecuentes ¿Cómo se hace para...? Calendario Tributario Oficinas y horarios Mesa de ayuda

Ver toda la Ayuda

Datos y valores de Renta

Administrador de contenido

RSS

| Ingresar a Mi Sii                       |                                                     |                                                |                                                                            |                                                                    |  |
|-----------------------------------------|-----------------------------------------------------|------------------------------------------------|----------------------------------------------------------------------------|--------------------------------------------------------------------|--|
| Servicio de<br>Impuestos<br>Internos    |                                                     | Mi Sii                                         | Servicios online -                                                         | Ayuda Contacto 🔻                                                   |  |
| Home /                                  | Identificad                                         | Clave Contraseña<br>Obtener clave Acceso con d | ouyentes<br>Ingresar<br>certificado digital                                |                                                                    |  |
| Valores y fechas No                     | ormativa y legislación                              | Redes sociales                                 | Sitios de interés                                                          | Sobre el SII                                                       |  |
| UF Circ<br>Dólar Res<br>UTM-UTA-IPC Cor | rculares<br>soluciones<br>onsulta pública de normas | Facebook<br>Twitter<br>Youtube                 | Aplicaciones y documentos<br>Web útiles<br>Sitios de gobierno relacionados | Nuestro Servicio<br>Trabaja con nosotros<br>Gestión y estadísticas |  |

Organismos relacionados

Términos de uso del sitio web

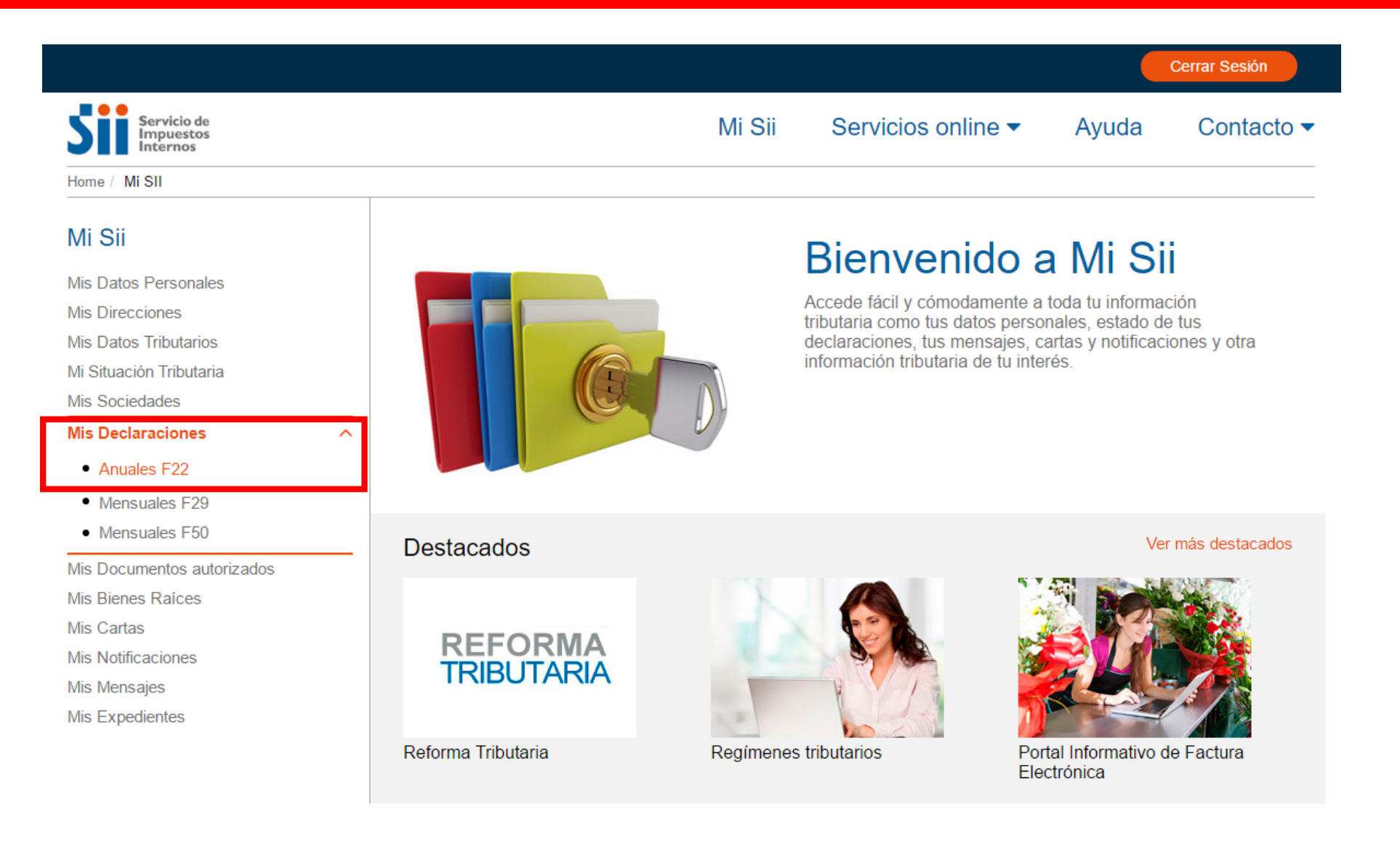

Selecciona el año que corresponda y si registras declaraciones, pincha "Ver más detalle en Consulta Estado de Declaración de Renta".

| Servicio de<br>Impuestos<br>Internos |   |                                     | Mi Sii                          | Servicios online -                        | Ayuda            | Contacto     |
|--------------------------------------|---|-------------------------------------|---------------------------------|-------------------------------------------|------------------|--------------|
| Home / Mi SII                        |   |                                     |                                 |                                           |                  |              |
| Mi Sii                               |   | Declaración A                       | Anual de Impuesto a la          | Renta (F22)                               |                  |              |
| Mis Datos Personales                 |   | Seleccione Año                      | Consultar                       |                                           |                  |              |
| Mis Direcciones                      |   |                                     |                                 |                                           |                  |              |
| Mis Datos Tributarios                |   |                                     |                                 |                                           |                  |              |
| Mi Situación Tributaria              |   | Folio:                              | Situación Actual:               |                                           |                  |              |
| Mis Sociedades                       |   | 215027556                           | El Servicio de Impuestos In     | nternos autorizó a la Tesorería (         | Seneral de la Re | mública la   |
| Mis Declaraciones                    | ^ | 210027000                           | devolución total solicitada p   | por <b>Example</b> , la cual se realiza a | través de depó   | sito por un  |
| Anuales F22                          |   |                                     | monto de la el que el           | está reajustado a la fecha de en          | nisión.          |              |
| Mensuales F29                        |   |                                     | Para mayor información co       | nsulte los eventos que se detal           | lan más abajo e  | n la sección |
| Mensuales F50                        |   |                                     | historial .                     |                                           |                  |              |
| Mis Documentos autorizados           | _ |                                     |                                 |                                           |                  |              |
| Mis Bienes Raices                    |   | <ul> <li>Ver mås detalle</li> </ul> | en Consulta Estado de Declaraci | ón de Renta                               |                  |              |
| Mis Cartas                           |   | <ul> <li>Ver información</li> </ul> | de sus Ingresos, Agentes Retene | edores y Otros                            |                  |              |
| Mis Notificaciones                   |   |                                     |                                 |                                           |                  |              |
|                                      |   |                                     |                                 |                                           |                  |              |

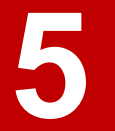

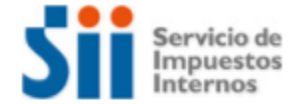

Mi Sii Servicios online - Ayuda Contacto -

Home / Consulta de Estado (Ultima visita 04/08/2017, a las 15:20:21 horas)

## CONSULTA DE ESTADO DE DECLARACION DE RENTA

Esta opción permite conocer la situación actual e historial de una Declaración de Impuesto a la Renta. Para acceder es necesario ingresar el RUT del Contribuyente y su clave secreta. Además podrá ver el formulario presentado, los giros emitidos debido a declaraciones fuera de plazo y las cartas de aviso debido a inconsistencias en la declaración presentada.

Seleccione el año tributario de la declaración que desea consultar. El año tributario es el año en que se realizó la declaración sobre los ingresos del año anterior, por ejemplo, durante el año tributario se declaran los ingresos recibidos durante el año

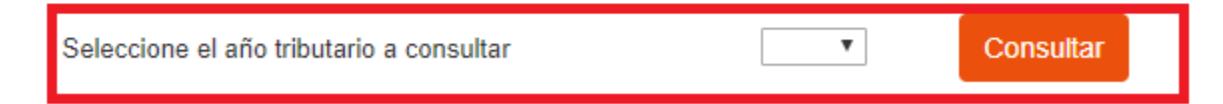

#### CONSULTA DE ESTADO DECLARACION RENTA

Mediante esta opción se podrá conocer el estado actual de la declaración de impuestos de renta presentada; sabrá si se autorizó su devolución de impuestos, y desde el mes de Junio podrá verificar si producto de diferencias encontradas entre la información declarada y la que tiene el Servicio, se ha emitido alguna carta de notificación. Cuando esté disponible la aplicación de Rectificatoria, usted podrá corregir o rectificar su declaración de impuestos de renta.

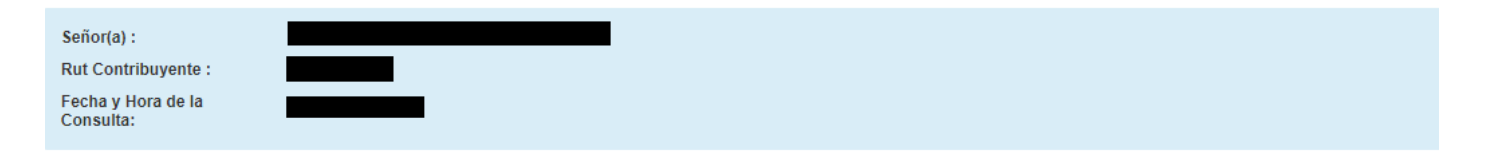

| Situación Tributaria Anual    | Situación Renta Actual    |
|-------------------------------|---------------------------|
| Su declaración fue revisada y | se encuentra aceptada por |

| Historial<br>Folio: 21040584 | Ver Certificado Solemne Ver Formulario 22 Compacto Rectificar Declaración                    |                                                       |
|------------------------------|----------------------------------------------------------------------------------------------|-------------------------------------------------------|
| Fecha                        | Descripción                                                                                  | Detalle                                               |
| 06/04/2017                   | Declaración recibida a través de Internet, solicita Devolución por .                         | <ul><li>Formulario 22</li><li>Cert. Solemne</li></ul> |
| 05/05/2017                   | Su devolución solicitada por fue autorizada.                                                 |                                                       |
| 11/05/2017                   | Tesorería General de la República informa que depositará (reajustado a la fecha de emisión). |                                                       |

El sistema te mostrará un formulario que podrás guardar en tu computador, seleccionando la alternativa "Ver Compacto en PDF".

| SERVICIO DE IMPUESTOS<br>INTERNOS<br>FORM. 22                        | AÑO TR                             | IBUTA                                                                                                    | RIO                                     |                     | 07 N°                      |       |
|----------------------------------------------------------------------|------------------------------------|----------------------------------------------------------------------------------------------------|-----------------------------------------|---------------------|----------------------------|-------|
|                                                                      | IMPUEST                            | OS ANUALES                                                                                                    | S A LA RENTA                            |                     |                            |       |
| ROL UNICO<br>TRIBUTARIO 01<br>03                                     | Apellido Paterno<br>o razón social | 02                                                                                                    | Apellido Materno                        | 05                  | Nombres                    |       |
| 06 Calle N° Of Dept                                                  | 0.8                                | 09                                                                                                    | Teléfono                                | 08                  | Comuna                     |       |
| 42 Asticidad profesión o sizo da                                     |                                    |                                                                                                    |                                         | SANT                | IAGO                       | ante. |
| OTRAS ACTIVIDADES DE SERVICIOS PERSONA                               | ES N C P                           | 930990                                                                                                    | Codigo actividad economica              | 905                 | ROT. del Representa        | inte  |
| 55                                                                   |                                    | Correo Ele                                                                                                    | ctrónico                                |                     |                            |       |
|                                                                      |                                    |                                                                                                    |                                         |                     |                            |       |
| 5 Fecha Vancimiento Declaración                                      | 042016                             | 53 Región                                                                                                    |                                         |                     |                            |       |
| Corres Electrónice                                                   | 042010                             | Rem de cr                                                                                                    | édito por Reliquidación del Impto Unico | de Segunda Cate     | egoría y/o por Ahorro Neto | 100   |
| CLIP TOTAL (Si dealara Impuesta Adialara) trasladas a l              |                                    | Positivo, p                                                                                                    | proveniente de líneas 31 y/o 32.        |                     |                            | 190   |
| 505 TOTAL (SI declara Impliesto Adicional trasladar a 1<br>46 ó 47). | 7282563                            | 161 Rta Art 42                                                                                                    | Nro 1                                   |                     |                            | 72825 |
| 62 Crédito al IGC o IUSC por Impuesto Unico de Segunda               | 19898                              | 170 BASE IMP                                                                                                    | ONIBLE ANUAL DE IUSC o IGC              |                     |                            | 72825 |
| Categoria (Art. 50 N 2).                                             |                                    | IMPUESTO                                                                                                    | GLOBAL COMPLEMENTARIO O IUSC            | TASA ADICION        | AL Y/O DEBITO FISCAL       | 100   |
| 05 Desultado Liquidosión Janta Dis                                   | 10000                              | DETERMIN                                                                                                    | VADO                                    |                     |                            | -190  |
| 15 Resultado Liquidación Impto Rta<br>15 Fecha Presentación          | -19898                             | 306 Numero de<br>757 Remanente                                                                                                    | e código 119 y código 116               |                     |                            | 19/40 |
| 80 Tipo de Cuenta                                                    | 12/04/2010                         | 811 Moneda de                                                                                                    | e la Declaración                        |                     |                            | 0     |
| 865 Código Emisión                                                   | 1                                  |                                                                                                    |                                         |                     |                            |       |
|                                                                      |                                    |                                                                                                    |                                         |                     |                            |       |
| olio Nº 215027556                                                    |                                    |                                                                                                    |                                         |                     |                            |       |
| EMANENTE DE CREDITO                                                  |                                    | IMPL                                                                                                    | JESTO A PAGAR                           |                     |                            |       |
| 65 SALDO A FAVOR 85                                                  | 5                                  | + 68                                                                                                    | Impuesto Adeudado                       |                     | 90                         |       |
| 66 Menos: Saldo puesto a disposición Re                              |                                    | 69                                                                                                    | Reajuste Art. 72 línea 68: 0.6%         |                     | 39                         |       |
| de los socios (Según Recuadro Nº 6).                                 |                                    | 70                                                                                                    | TOTAL A PAGAR (Líneas 68+69             | )                   | 91                         |       |
| 67 DEVOLUCION SOLICITADA 87                                          |                                    | = REC                                                                                                    | ARGOS POR DECLARACION                   |                     |                            |       |
|                                                                      |                                    | (REC                                                                                                    |                                         | 0)                  |                            |       |
|                                                                      |                                    | 71                                                                                                    | MAS: Realustes declaración fuera        | de plazo            | 92                         |       |
|                                                                      |                                    |                                                                                                    | MAS: Intereses v Multas declaració      | on fuera de         | 02                         |       |
|                                                                      |                                    | 12                                                                                                    | plazo                                   | and a second second | 93                         |       |
|                                                                      |                                    | and the second second se |                                         |                     |                            |       |